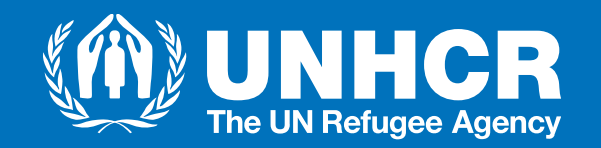

# Negotiation of Results Plan for Partners

# Outline

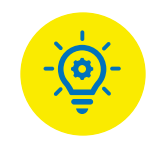

- What is a Results Plan?
- Steps for Negotiation of Results Plan
- High Level Process Overview
- Process Overview Technical Steps
- Results Plan Template

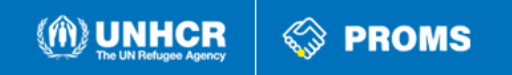

### What is a Results Plan?

- The results plan is one component of negotiating project workplans for the delivery of expected results.
- Partner submits the results plan indicating the targets for indicators of results statements, and adding other indicators, if necessary.
- Negotiating the results plan is carried out through PROMS – Aconex (workflows).

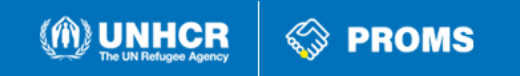

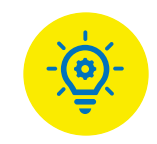

# **Results Plan within the Overall Partnership Management Process**

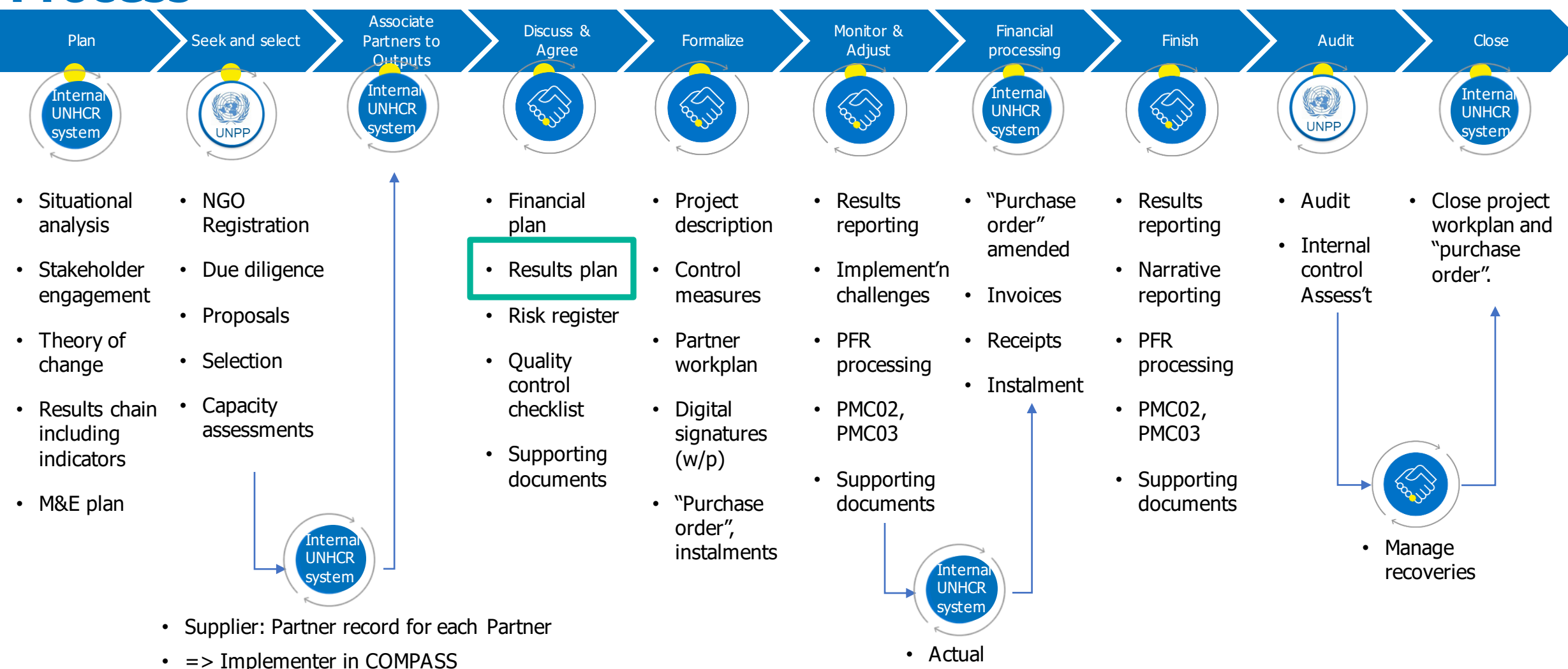

results

(M) UNHCR

PROMS

• Partnership framework agreement

### Steps for Negotiation of Results Plan

- **1. UNHCR** shares the results plan with the partner via PROMS through the Workflow (negotiation of indicators template), which defines the project's indicators and data disaggregation according to age, gender and disability.
- **2. Partner** receives an email notification of the workflow transmittal, and downloads results plan.
- **3. Partner** completes the plan in the following columns: "Partner Proposed Numerator", "Partner Proposed Denominator", then adds "Partner Comments" and "Data Source", as relevant, and might wish to add other indicators under the "Additional Indicators" tab in the plan file.
- **4. Partner** uploads the proposed results plan and sends it back to UNHCR via the workflow.
- **5.** UNHCR receives an email notification, reviews, completes "UNHCR Proposed Numerator", and "UNHCR Proposed Denominator", and adds "UNHCR Comments" as relevant.
- 6. The results plan is completed.

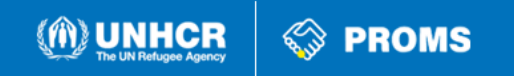

## **High-Level Process Overview**

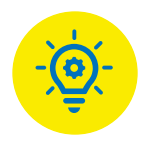

#### START

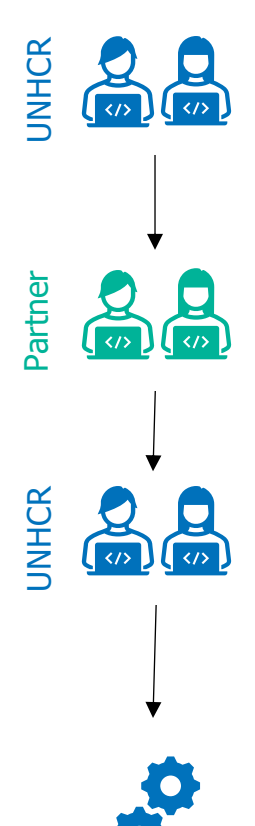

Shares the results plan with partner.

Fills the results plan with figures representing the targets of output statements, adds comments and shares back.

Reviews, adds figures and comments, then agreed indicative targets are populated.

✓ UNHCR proceeds with the next steps for the finalization of the agreement OR

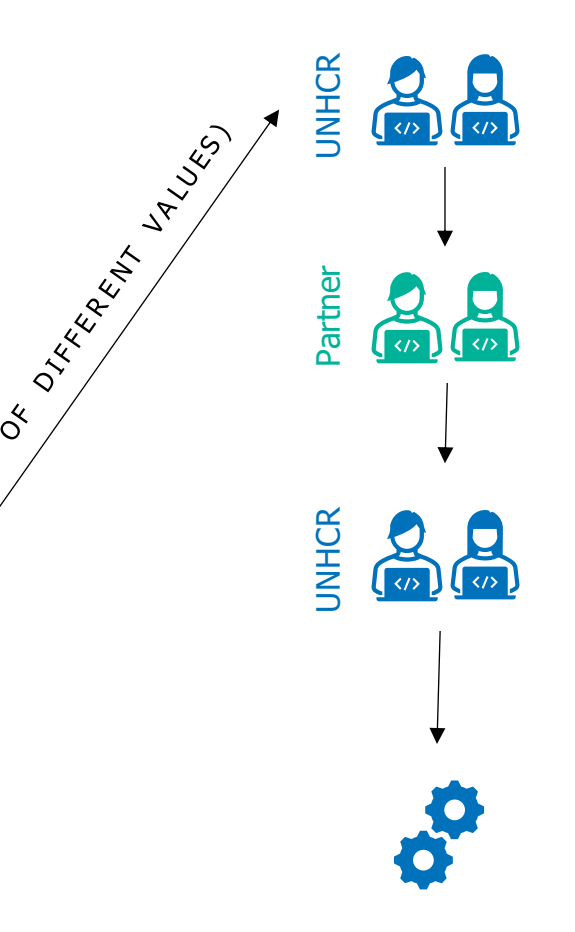

**CONTINUATION** 

Shares the results plan back with the partner.

Reviews figures and comments and changes and/or adds comments and shares back.

Reviews figures and comments and amends as needed to populate the agreed indicative targets.

✓ UNHCR proceeds with the next steps for the finalization of the agreement

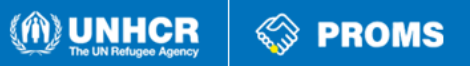

### **Process Overview - Technical Steps**

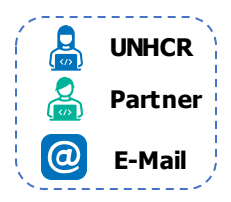

PROMS

M) UNHCR

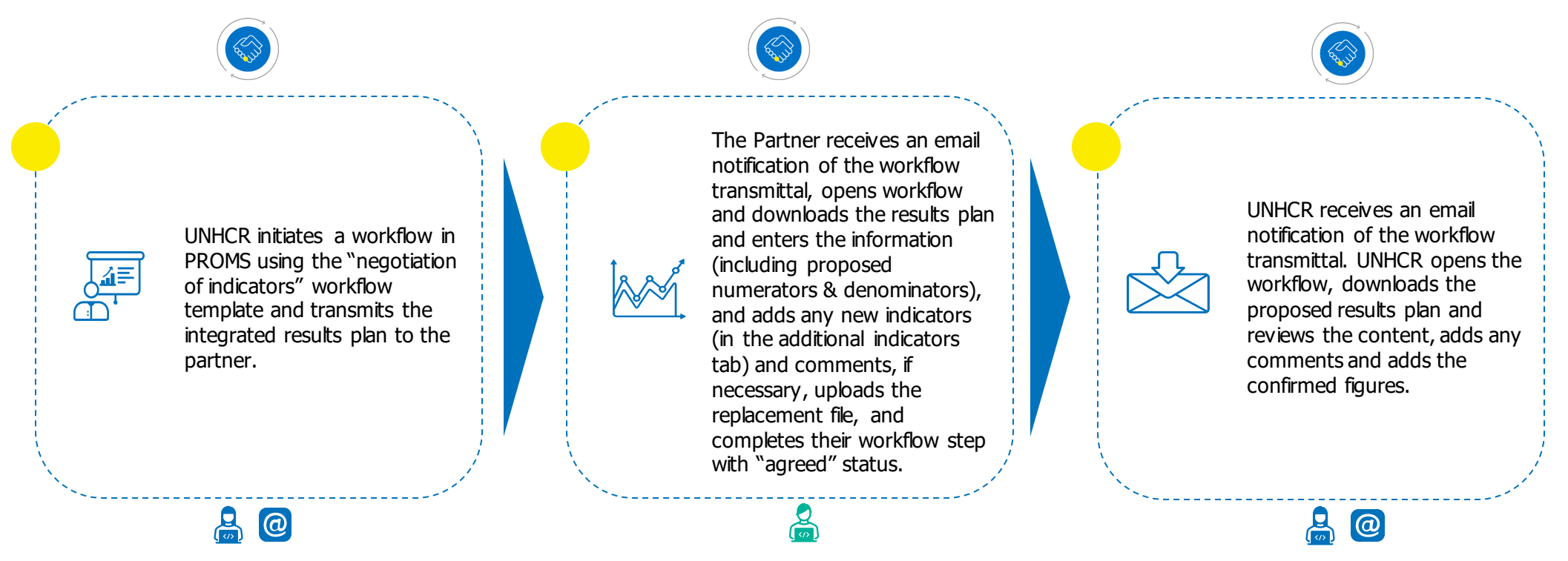

#### **BUSINESS IMPACT**

- Document management functionality to enable version control and clear audit trails
- Workflow functionality to facilitate partner collaboration and electronic Output Indicator approval process

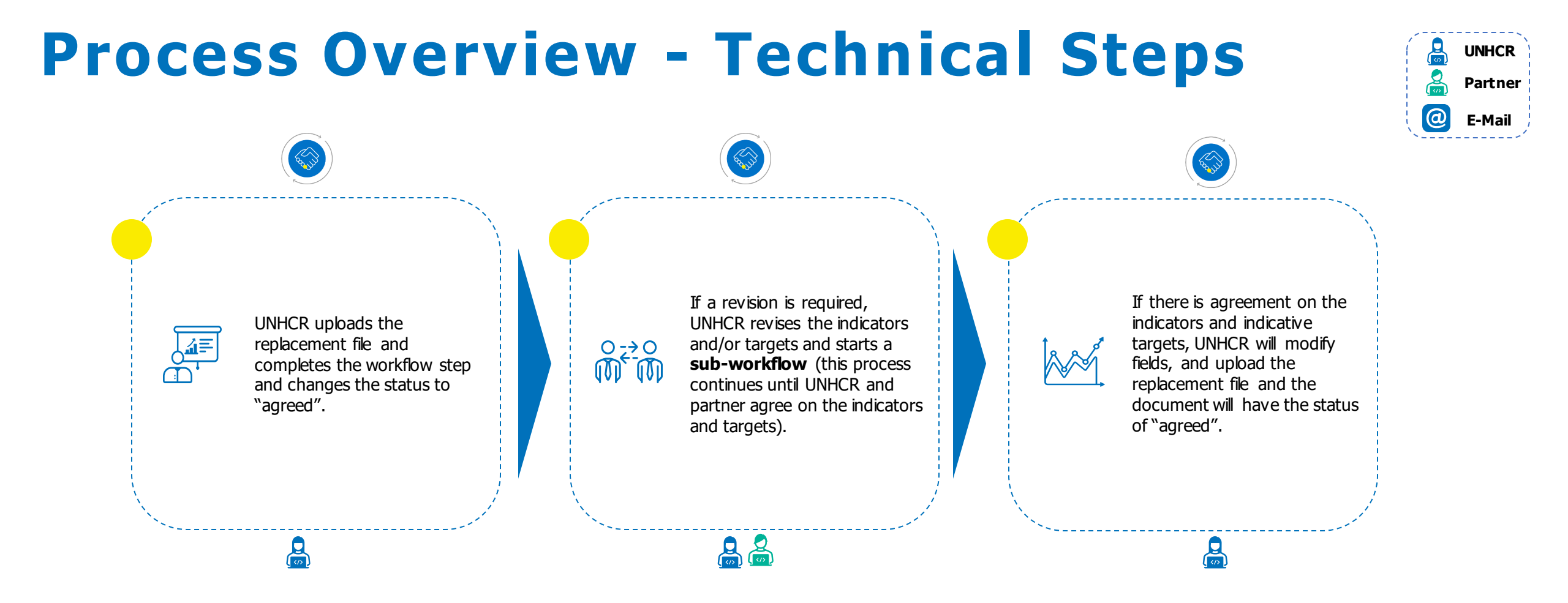

PROMS

M) UNHCR

#### **BUSINESS IMPACT**

- Document management functionality to enable version control and clear audit trails
- Workflow functionality to facilitate partner collaboration and electronic Output indicator approval process

## How to access Oracle Guided Learning

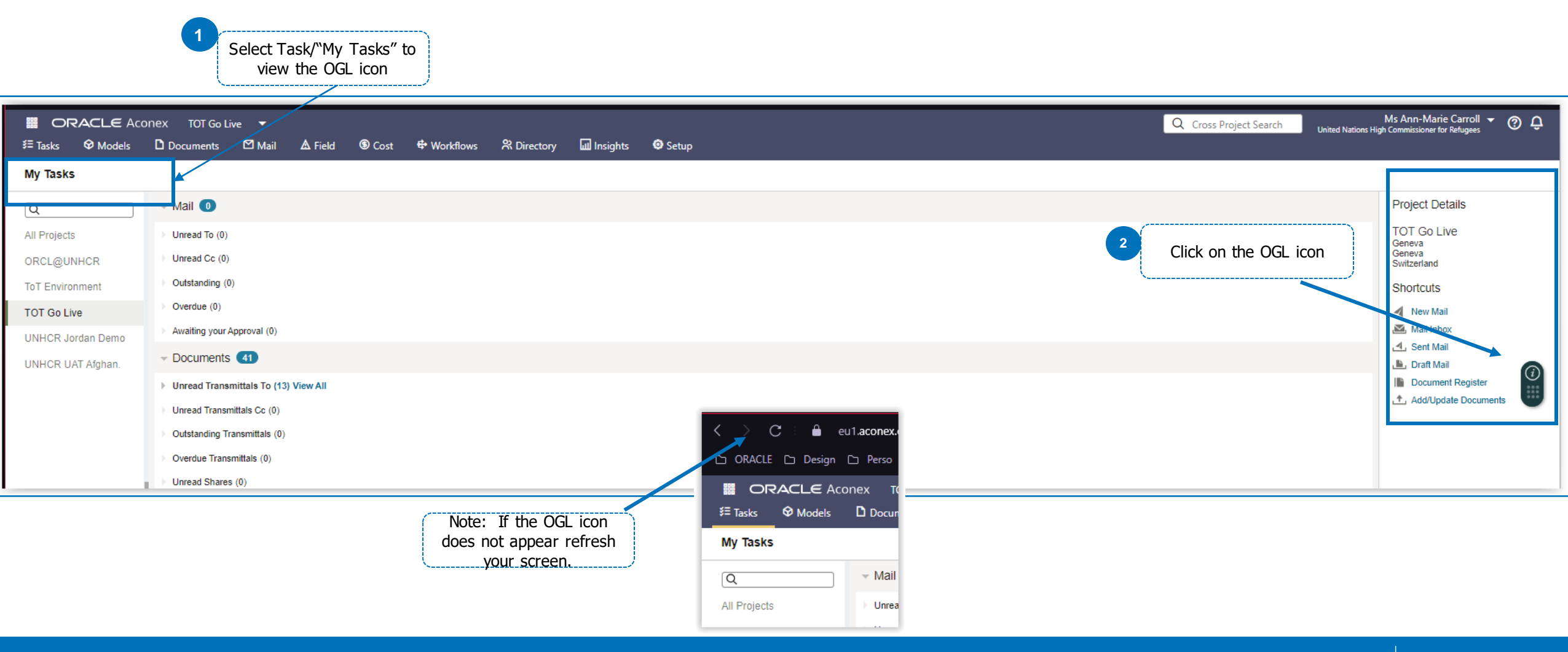

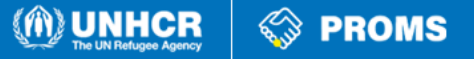

# How to launch OGL guide and view the PDF and video

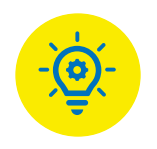

S PROMS

M UNHCR

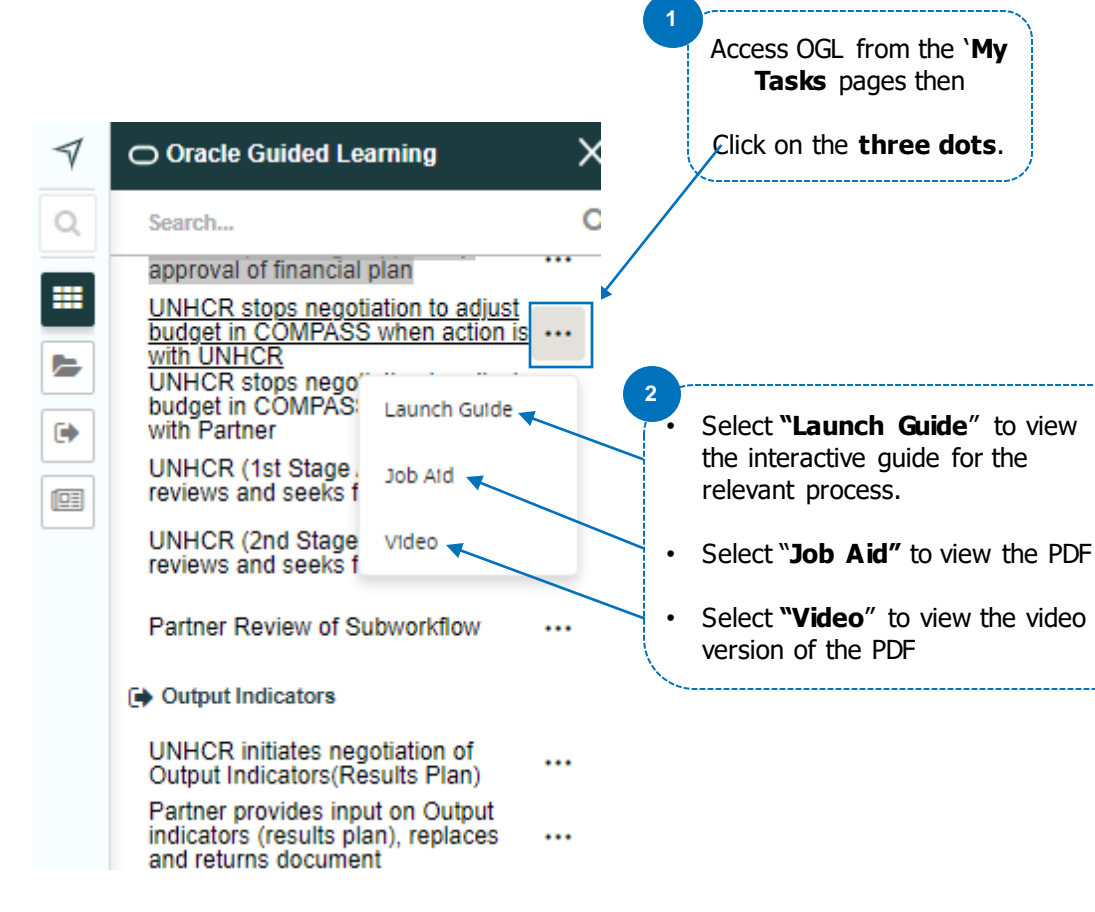

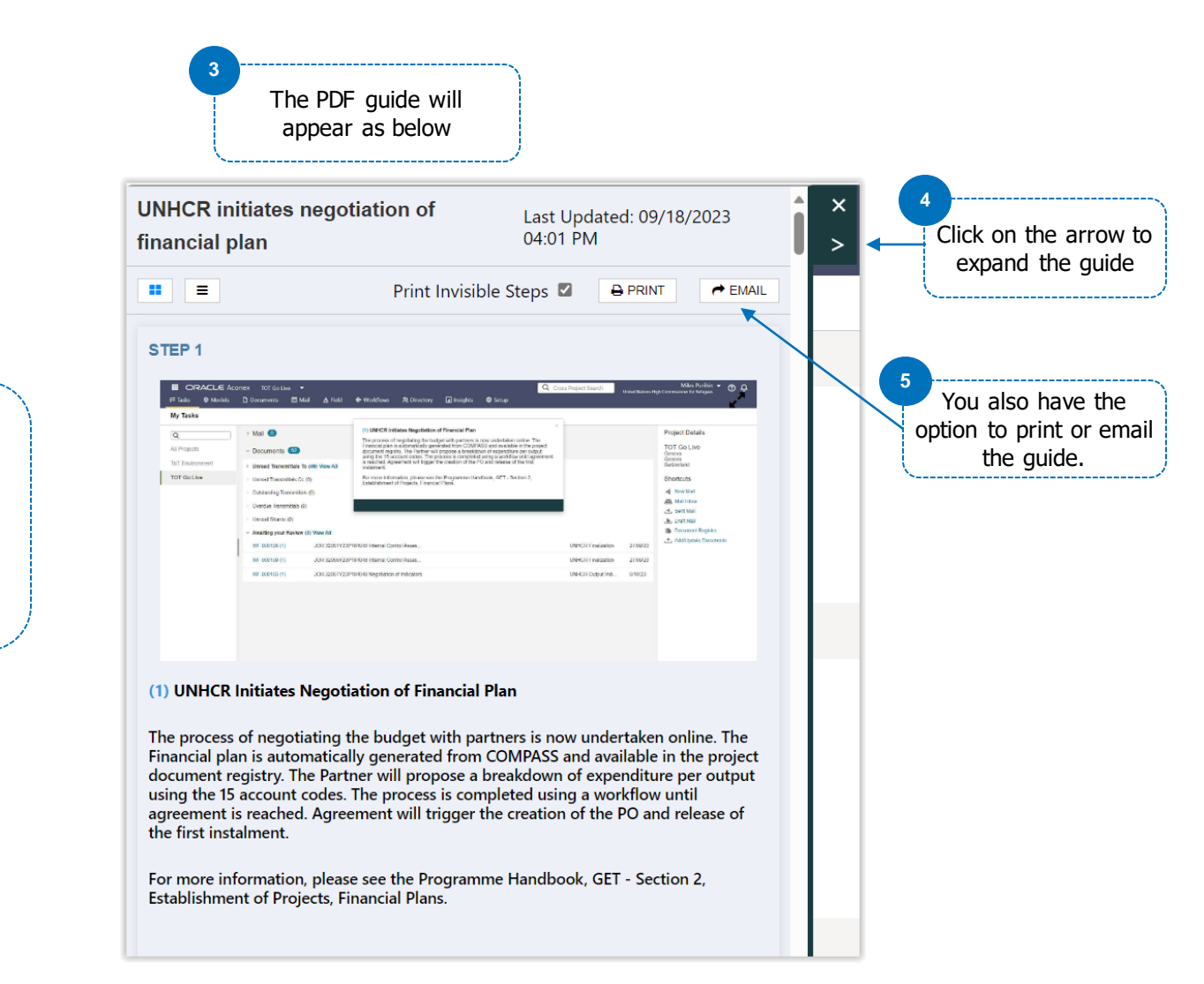

### **Results Plan Template**

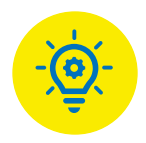

| PPA Number                 | 33022Y23M119             |                                                                        |                |         |                     |
|----------------------------|--------------------------|------------------------------------------------------------------------|----------------|---------|---------------------|
| Partner Name               | Human Resourc            |                                                                        |                |         |                     |
| Budget Year                | 2023                     | ·'                                                                     |                |         |                     |
| Partner ERP Site           | P-AFKANDAHAR             |                                                                        |                |         |                     |
| Operation                  | AFG                      |                                                                        |                |         |                     |
|                            |                          |                                                                        |                |         |                     |
| Negotiatio                 | n of Ind                 | dicators                                                               |                |         |                     |
| Output Statement           | Output<br>Indicator Code | Output Indicator Name                                                  | Рор Түре       | Show as | Reference<br>Values |
|                            | G_P_197                  | % of known PoC with disabilities with specific needs receiving support | Host Communi   | Percent | Enter_Percent       |
|                            | G_P_197                  | % of known PoC with disabilities with specific needs receiving support | Returnees      | Percent | Enter_Percent       |
|                            | G_P_198                  | % of known older PoCs with specific needs receiving support            | Host Communi   | Percent | Enter_Percent       |
|                            | G_P_198                  | % of known older PoCs with specific needs receiving support            | Returnees      | Percent | Enter_Percent       |
|                            | G_P_202                  | # of PoC receiving CBI                                                 | Host Commun    | Number  | Enter_Numbe         |
|                            | G_P_202                  | # of PoC receiving CBI                                                 | Returnees      | Number  | Enter_Numbe         |
|                            | U_D_05739                | # of POCs with specific needs who are referred to PSN programme        | Host Commun    | Number  | Enter_Numbe         |
| Assistance to Persons wit  | U_D_05739                | # of POCs with specific needs who are referred to PSN programme        | Returnees      | Number  | Enter_Numbe         |
|                            | U_D_07752                | # of individuals reached through CBPM                                  | Host Commun    | Number  | Enter_Number        |
|                            | U_D_07752                | # of individuals reached through CBPM                                  | IDPs           | Number  | Enter_Numbe         |
|                            | U_D_07752                | # of individuals reached through CBPM                                  | Refugees and A | Number  | Enter_Numbe         |
| Situation of persons of co | U_D_07752                | # of individuals reached through CBPM                                  | Returnees      | Number  | Enter_Numbe         |
|                            | U_D_07752                | # of individuals reached through CBPM                                  | Host Commun    | Number  | Enter_Number        |
|                            | IDPs                     | Number                                                                 | Enter_Numbe    |         |                     |
|                            | U_D_07752                | # of individuals reached through CBPM                                  | Refugees and A | Number  | Enter_Numbe         |
| Situation of persons of co | U D 07752                | # of individuals reached through CBPM                                  | Returnees      | Number  | Enter Numbe         |

These sections are automatically populated from UNHCR system (COMPASS).

PROMS

### **Results Plan Template**

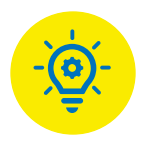

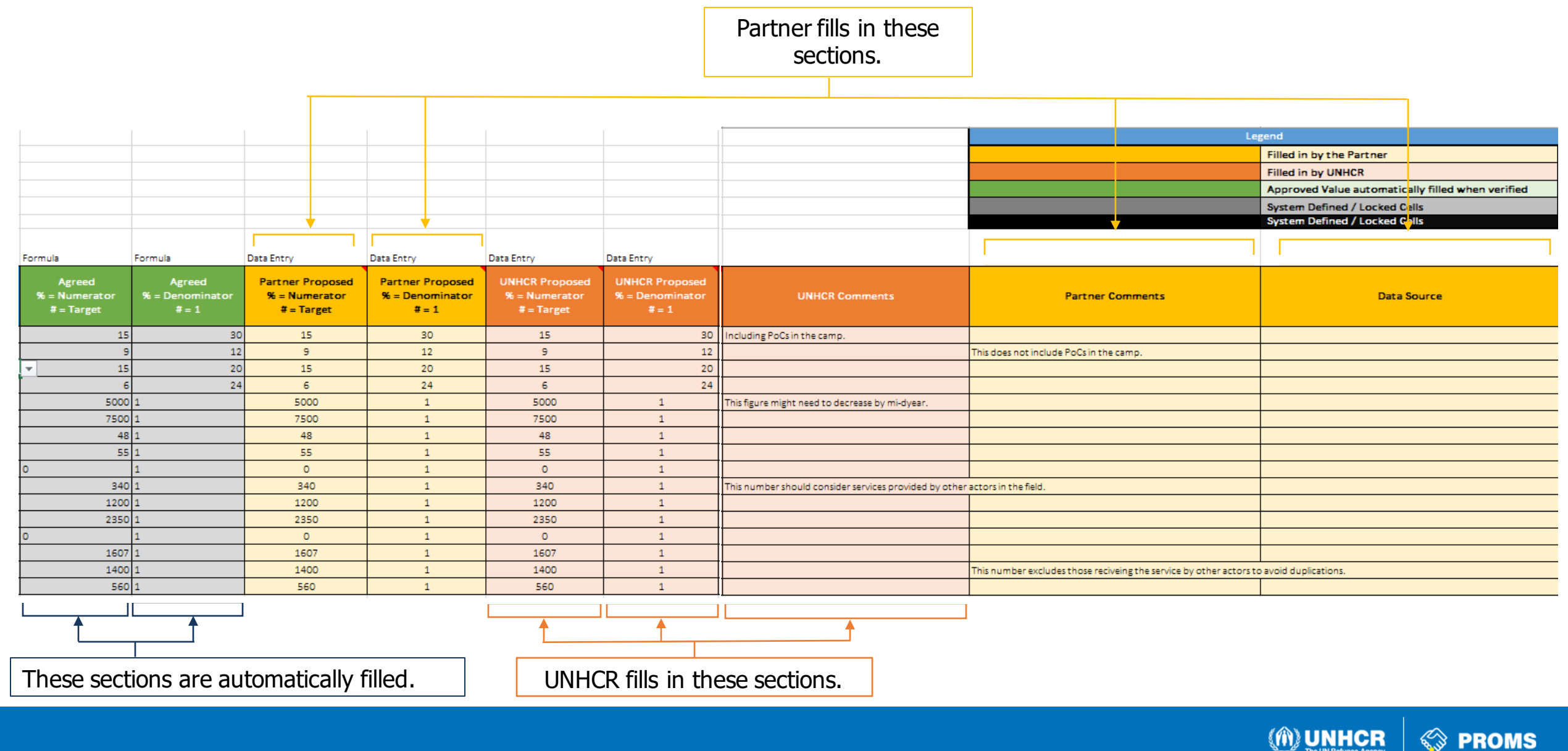

### Results Plan Template (Additional Indicators) 👳

Partner fills in these sections.

|                  |                     |                 |  |  | ſ |  |
|------------------|---------------------|-----------------|--|--|---|--|
| PPA Number       | 33022Y23M119587     |                 |  |  |   |  |
| Partner Name     | Human Resources Dev | elopment Agency |  |  |   |  |
| Budget Year      | 2023                |                 |  |  |   |  |
| Partner ERP Site | P-AFKANDAHAR01      |                 |  |  |   |  |
| Operation        | AFG                 |                 |  |  |   |  |
|                  |                     |                 |  |  |   |  |

### Negotiation of Additional Indicators

| Output Statement                          | Output Indicator Name                                    | Рор Туре | Show as | Reference<br>Values | Agreed<br>% =<br>Numerator<br># = Target | Agreed<br>% =<br>Denominator<br># = 1 | Partner<br>Proposed<br>X = Numerator<br># = Target | Partner<br>Proposed<br>% = Denominator<br># = 1 |
|-------------------------------------------|----------------------------------------------------------|----------|---------|---------------------|------------------------------------------|---------------------------------------|----------------------------------------------------|-------------------------------------------------|
| Assistance to Persons with Specific Needs | # of PoC with specific needs receiving assistive devices | Refugees | Number  | Enter_Number        | 270                                      | 1                                     | 270                                                | 1                                               |
| Assistance to Persons with Specific Needs | # of PoC with specific needs receiving rehabilitation    | IDP's    | Number  | Enter_Number        | 490                                      | 1                                     | 490                                                | 1                                               |
| Situation of persons of concern monitored | # of PoC referred to legal services                      | IDP's    | Number  | Enter_Number        | 150                                      | 1                                     | 150                                                | 1                                               |
|                                           |                                                          |          |         |                     | 0                                        | 0                                     |                                                    |                                                 |
|                                           |                                                          |          |         |                     | 0                                        | 0                                     |                                                    |                                                 |
|                                           |                                                          |          |         |                     | 0                                        | 0                                     |                                                    |                                                 |
|                                           |                                                          |          |         |                     | 0                                        | 0                                     |                                                    |                                                 |
|                                           |                                                          |          |         |                     | 0                                        | 0                                     |                                                    |                                                 |
|                                           |                                                          |          |         |                     | 0                                        | 0                                     |                                                    |                                                 |
|                                           |                                                          |          |         |                     | 0                                        | 0                                     |                                                    |                                                 |
|                                           |                                                          |          |         |                     | 0                                        | 0                                     |                                                    |                                                 |
|                                           |                                                          |          |         |                     | 0                                        | 0                                     |                                                    |                                                 |
|                                           |                                                          |          |         |                     | 0                                        | 0                                     |                                                    |                                                 |
|                                           |                                                          |          |         |                     |                                          |                                       |                                                    |                                                 |
|                                           |                                                          |          |         |                     |                                          | · • •                                 | _                                                  |                                                 |

These sections are automatically filled.

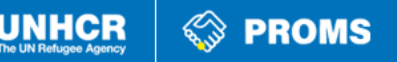

## Results Plan Template (Additional Indicators)

|                                                                 |                          |                                                      | Legend                                               |                                          |  |  |  |  |
|-----------------------------------------------------------------|--------------------------|------------------------------------------------------|------------------------------------------------------|------------------------------------------|--|--|--|--|
|                                                                 |                          |                                                      |                                                      | Filled in by the Partner                 |  |  |  |  |
|                                                                 |                          |                                                      |                                                      | Filled in by UNHCR                       |  |  |  |  |
|                                                                 |                          |                                                      |                                                      | Approved Value automatically filled when |  |  |  |  |
|                                                                 |                          |                                                      |                                                      | System Defined / Locked Cells            |  |  |  |  |
|                                                                 |                          |                                                      |                                                      | System Defined / Locked Cells            |  |  |  |  |
|                                                                 |                          |                                                      |                                                      |                                          |  |  |  |  |
|                                                                 |                          |                                                      | Data Entry                                           |                                          |  |  |  |  |
| UNHCR<br>Proposed<br>% = Numerator                              | UNHCR<br>Proposed<br>% = | UNHCR Comments                                       | Partner Comments                                     | Data Source                              |  |  |  |  |
| 270                                                             | Denominator              |                                                      | This is proposed based on needs requested by the     | Needs assessment report.                 |  |  |  |  |
| 490                                                             | 1                        | We can keep this for now, but we may look at local s | ervice providers at a later stage.                   |                                          |  |  |  |  |
| 150                                                             | 1                        |                                                      | The actual legal services will be provided by anothe | r actor specialized in legal services.   |  |  |  |  |
|                                                                 |                          |                                                      |                                                      |                                          |  |  |  |  |
|                                                                 |                          |                                                      |                                                      |                                          |  |  |  |  |
|                                                                 |                          |                                                      |                                                      |                                          |  |  |  |  |
|                                                                 |                          |                                                      |                                                      |                                          |  |  |  |  |
|                                                                 |                          |                                                      |                                                      |                                          |  |  |  |  |
|                                                                 |                          |                                                      |                                                      |                                          |  |  |  |  |
|                                                                 |                          |                                                      |                                                      |                                          |  |  |  |  |
|                                                                 |                          |                                                      |                                                      |                                          |  |  |  |  |
|                                                                 |                          |                                                      |                                                      |                                          |  |  |  |  |
|                                                                 |                          |                                                      |                                                      |                                          |  |  |  |  |
| <b></b>                                                         | ↓ ↓                      |                                                      |                                                      |                                          |  |  |  |  |
| UNHCR fills in these sections. Partner fills in these sections. |                          |                                                      |                                                      |                                          |  |  |  |  |

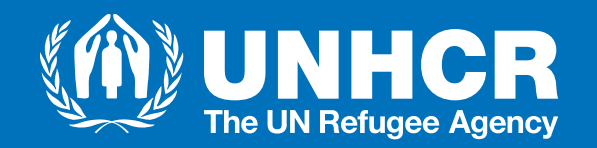

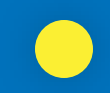

### **THANK YOU**